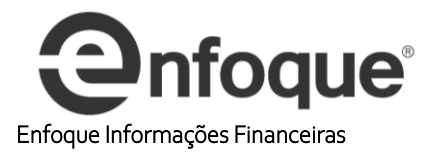

1º - Lembrando que o gráfico da ação desejada deve ter sido aberto ao menos uma vez:

Neste exemplo faremos com a Petrobras, porém o mesmo se aplica aos demais gráficos, onde poderão ser chamados inúmeros papéis simultaneamente.

Clique no iniciar do Windows / Todos os Programas / Enfoque / LP2XLS

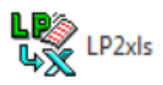

Ou acesse computador (Meu computador, disco local c:\ pasta enfoque32)

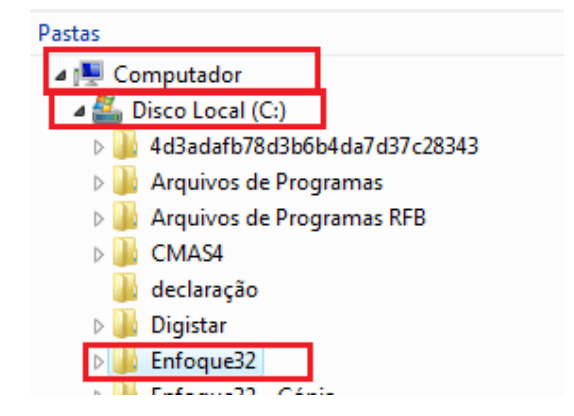

Na pasta Enfoque32 selecione o arquivo lp2.xls

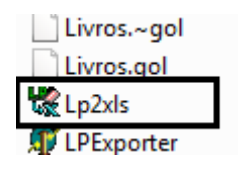

Clique duas vezes sobre o mesmo e selecione o gráfico em questão, no nosso caso é a Petrobras (**PETR4.LP**). **LP** = **L**ongo **P**razo, neste passo iremos definir o formato do arquivo (excel) e clicamos em avançar

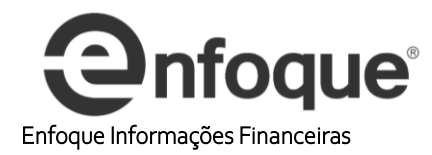

| 樧 Exportação de regis | tros de .LPs                |           |
|-----------------------|-----------------------------|-----------|
|                       |                             | 1/4       |
| gol                   | Selecione o tipo de arquivo | exportado |
|                       | C Metastock (txt)           |           |
|                       | <> Retroceder Avançar +     | <u> </u>  |

Exportação de arquivos, nada mais que selecionar o arquivo Gráfico desejado, basta clicar em adiciona, selecionar o número de barras e a periodicidade (**Diário** ou **Semanal**), no caso de um ano, creio que a quantidade necessária seja 270 Barras. Ex: Obter 3 anos da base histórica. Para isso, multiplique 252 dias por 3 anos. \*\*252 porque está excluindo feriados e fins de semana dos 365 dias do ano.

| 樧 Exportação de regis | tros de .LPs                         | - 0 💌                                                                                                    |
|-----------------------|--------------------------------------|----------------------------------------------------------------------------------------------------|
|                       | Selecione séries LP<br>Séries: 0     | 2/4<br>Adiciona<br>Periodicidade<br>C diário<br>C semanal                                                                                      |
|                       | ← <u>R</u> etroceder <u>A</u> vançar | → <u><u><u></u><u></u><u></u><u></u><u></u><u></u><u></u><u></u><u></u><u></u><u></u><u></u><u></u><u></u><u></u><u></u><u></u><u></u></u></u> |

Clique em adiciona e lembre-se que deve estar "apontada" a pasta enfoque 32 Subpasta **Lps**, uma dica, caso não esteja apontando para a pasta lps, favor clicar em computador ou **meu computador** 

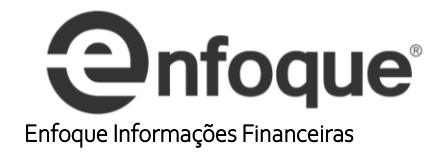

| 🕷 Selecione mul    | tiplas séries | s LP                     |                                     |                  |       |           |   |               | x |
|--------------------|---------------|--------------------------|-------------------------------------|------------------|-------|-----------|---|---------------|---|
| E <u>x</u> aminar: | 📃 Deskt       | ор                       |                                     |                  | •     | + 🛍 💣     |   |               |   |
| Ca.                | Nome          | Т                        | amanho                              | Тіро             | Modif | ficado em |   |               | • |
| Locais Recentes    |               | Music<br>Atalho          | )<br>tec                            |                  |       |           |   |               |   |
| Desktop            |               | Fran.S                   | ouza<br>de Arquivos                 |                  |       |           |   |               | н |
| Suporte            |               | charts<br>Pasta          | -XP<br>de Arquivos                  |                  |       |           |   |               |   |
| Computador         |               | Dados<br>Pasta           | a <b>ntigos do F</b><br>de Arquivos | Firefox          |       |           |   |               |   |
| Rede               |               | <b>cartão</b><br>Pasta ( | de ponto<br>de Arquivos             |                  |       |           |   |               | Ŧ |
|                    | Nome:         |                          |                                     |                  |       |           | • | <u>A</u> brir |   |
|                    | <u>T</u> ipo: |                          | Série de Lor                        | ngo Prazo (*.LP) |       |           | • | Cancela       |   |

Disco Local c: $\$ 

| 🎇 Selecione multiplas séries LP 🛛 💌 |                                |                                         |                    |              | × |                           |
|-------------------------------------|--------------------------------|-----------------------------------------|--------------------|--------------|---|---------------------------|
| E <u>x</u> aminar:                  | re Computador 🗢 🔄 📸 📰 🔻        |                                         |                    |              |   |                           |
| C.                                  | Nome                           | Тіро                                    | Tamanho            | Espaço Livre |   |                           |
| Locais Recentes                     | Unidades                       | de Disco Rígido (1                      | L)                 |              |   | <b>^</b>                  |
| Desktop                             |                                | Disco Local (C:)<br>86,8 GB livre(s) de | 111 GB             |              |   |                           |
| <b>Deskop</b>                       | Local da r                     | ede (3)<br>Jpload (\\AD2) (H            | l:)                | •            |   | <b>^</b>                  |
| Suporte                             |                                | 62 GB livre(s) de 9                     | 931 GB             |              |   |                           |
| Computador                          |                                | Suporte (\\AD2) (1                      | :)                 |              |   |                           |
| Rede                                |                                | aulo.Souza (\\AD                        | 2) (P:)<br>2,00 GB |              |   |                           |
|                                     | <u>N</u> ome:<br><u>T</u> ipo: | Série de Lor                            | ngo Prazo (*.LP)   |              | • | <u>A</u> brir<br>Cancelar |

Pasta Enfoque32

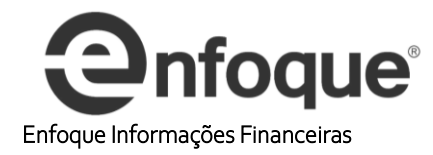

| Selecione m                                         | ultiplas séries LP                                                                                                    |                    |              |  |                                                 | ×          |
|-----------------------------------------------------|----------------------------------------------------------------------------------------------------|--------------------|--------------|--|-------------------------------------------------|------------|
| E <u>x</u> aminar                                   | : 🕌 Disco Loc                                                                                                    | 🕌 Disco Local (C:) |              |  |                                                 |            |
| Locais Recentes<br>Desktop<br>Suporte<br>Computador | Locais Recentes   Arquivos de Programas   Arquivos de Programas RFB   Desktop   CMAS4   Beclaração   Digistar   Suporte   Enfoque32   Enfoque32 capital   Enfoque32 luc   Enfoque32 luc   Enfoque32 luc   Enfoque32 luc   Enfoque32 luc   Enfoque32 luc   Enfoque32 luc   Enfoque32 luc   Enfoque32 luc   Enfoque32 luc   Enfoque32 luc   Enfoque32 luc   Enfoque32 luc   Enfoque32 luc   Enfoque32 luc   Enfoque32 luc   Enfoque32 luc |                    |              |  |                                                 |            |
|                                                     | <u>N</u> ome:<br><u>T</u> ipo:                                                                                                    | Série de Longo F   | Prazo (*.LP) |  | <ul> <li>▲ <u>Abr</u></li> <li>Cance</li> </ul> | ir<br>elar |

Na pasta enfoque32 abra a subpasta LPS

| 🕷 Selecione mu     | ltiplas séries LP        |                  |                   | X    |  |
|--------------------|--------------------------|------------------|-------------------|------|--|
| E <u>x</u> aminar: | Enfoque32                | •                | È 💣 🌆 🔹           |      |  |
| Ca.                | Nome                     | Modificado em    | Тіро              | Tar  |  |
| Laasia Resertas    | 🍌 lps                    | 16/01/2018 14:58 | Pasta le Arquivos |      |  |
| Locals Recentes    | 퉬 tempsids               | 16/01/2018 12:38 | Pasta de Arquivos |      |  |
|                    | 🔒 nav                    | 15/01/2018 15:33 | Pasta de Arquivos |      |  |
| Desktop            | 🔒 log                    | 12/01/2018 17:59 | Pasta de Arquivos |      |  |
| 1000 Map           | 🔒 doc                    | 11/01/2018 13:48 | Pasta de Arquivos |      |  |
| 11                 | \mu misc                 | 22/12/2017 10:23 | Pasta de Arquivos |      |  |
| Suporte            | headlines                | 22/12/2017 10:23 | Pasta de Arquivos |      |  |
|                    | logocorretora            | 22/12/2017 10:23 | Pasta de Arquivos |      |  |
|                    | la sids                  | 06/11/2017 13:33 | Pasta de Arquivos |      |  |
| Computador         | -                        |                  |                   |      |  |
| 2                  |                          |                  |                   |      |  |
| Rede               |                          |                  |                   |      |  |
|                    | •                        |                  |                   | •    |  |
|                    |                          |                  |                   |      |  |
|                    | Nome:                    |                  | <u>A</u> br       | ir   |  |
|                    | Tipo: Série de Longo Pra | zo (*.LP)        | ✓ Cance           | elar |  |
|                    |                          |                  |                   |      |  |

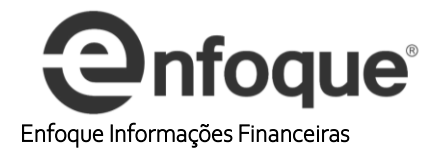

Após aberta vamos localizar o Gráfico da Petrobras (PETR4)

| 🕷 Selecione mul             | tiplas séries LP                               |                           |             |          | ×                         |
|-----------------------------|------------------------------------------------|---------------------------|-------------|----------|---------------------------|
| E <u>x</u> aminar:          | 🌗 lps                                          |                           | •           | ← 🗈 💣 📰▼ |                           |
| Locais Recentes             | Nome N<br>petr3.lp<br>PETR4.lp<br>PETRL16.lp   | Aodificado em             | Тіро        | Tamanho  | A                         |
| Desktop<br>Julio<br>Suporte | PETRL17.lp PINE4.lp REPUSDPOL                  | lp                        |             |          |                           |
| Computador<br>Rede          | STRUSDPOL.<br>SUZB3.lp<br>USIM5.lp<br>vale3.lp | Ιp                        |             |          | E                         |
|                             | <u>N</u> ome:<br><u>T</u> ipo:                 | PETR4<br>Série de Longo P | razo (*.LP) | •        | <u>A</u> brir<br>Cancelar |

Se quiséssemos abrir mais Gráficos basta que segure o botão **CTRL** do seu teclado e mantendo-o pressionado selecione mais papeis, uma vez aberta a ação da Petrobras no LP2.XLS, clique em abrir, esta aparecerá o caminho na tela (como selecionada) **c:\enfoque32\lps\Petr4.lp,** lembre-se de confirmar o período e o número de barras, nesta ilustração iremos utilizar 270 Barras, no período diário

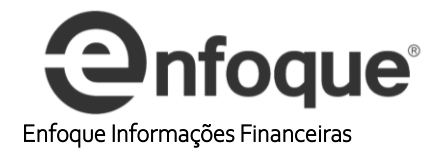

| 👯 Exportação de regist | tros de .LPs                                                                                 | - • •                                                     |
|------------------------|----------------------------------------------------------------------------------------------|-----------------------------------------------------------|
| (TT)<br>gol<br>LPx     | Seleciono córico LP<br>Séries: 1<br>C:\Enfoque32\lps\PETR4.lp<br>Tira Feriados<br>Indexador: | 2/4<br>Adiciona<br>Periodicidade<br>ⓒ diário<br>ⓒ semanal |
|                        |                                                                                              | <u> </u>                                                  |

Feito isto selecione avançar e o campo desejado para ser exportado para o Excel, como no terminal temos duas definições, os campos disponíveis (campos que podemos inserir no excel) **campos disponíveis**, e os campos que já estão prontas para serem inseridas ou seja **selecionado** que neste caso é o Fechamento

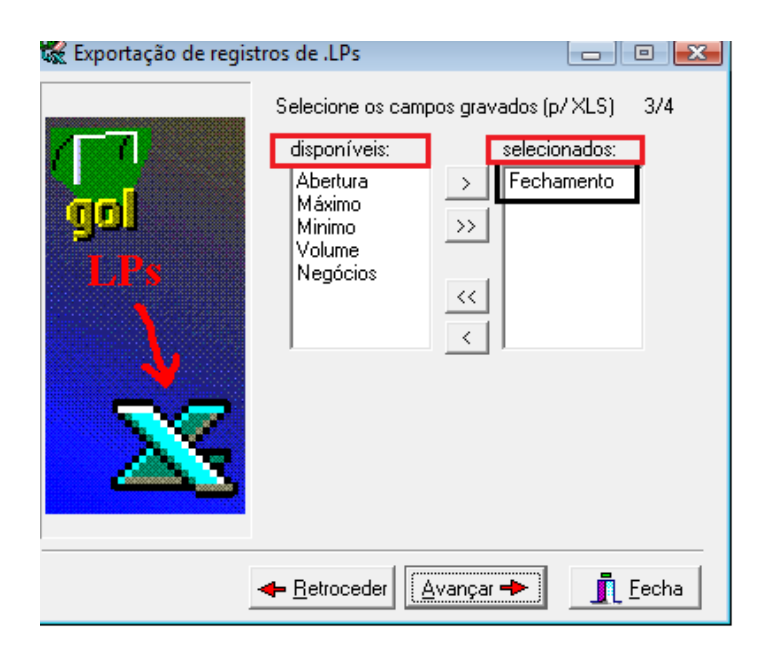

## 12º - Finalizando, clique em avançar e em seguida Salve o arquivo

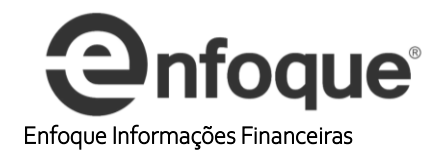

| 🕷 Exportação de registros de .LPs |                         |
|-----------------------------------|-------------------------|
|                                   | 4/4                     |
| gol                               | 00/00/00                |
| LPS                               | 0%                      |
|                                   | 🖹 Salva <u>A</u> rquivo |
|                                   |                         |
| - <u>R</u> etroced                | der Avançar 🖘 👖 Eecha   |

Salvando o arquivo, abrirá uma tela perguntando onde deverá ser salvo o arquivo, basta selecionar o local desejado, lembrando de dar um nome ao arquivo.

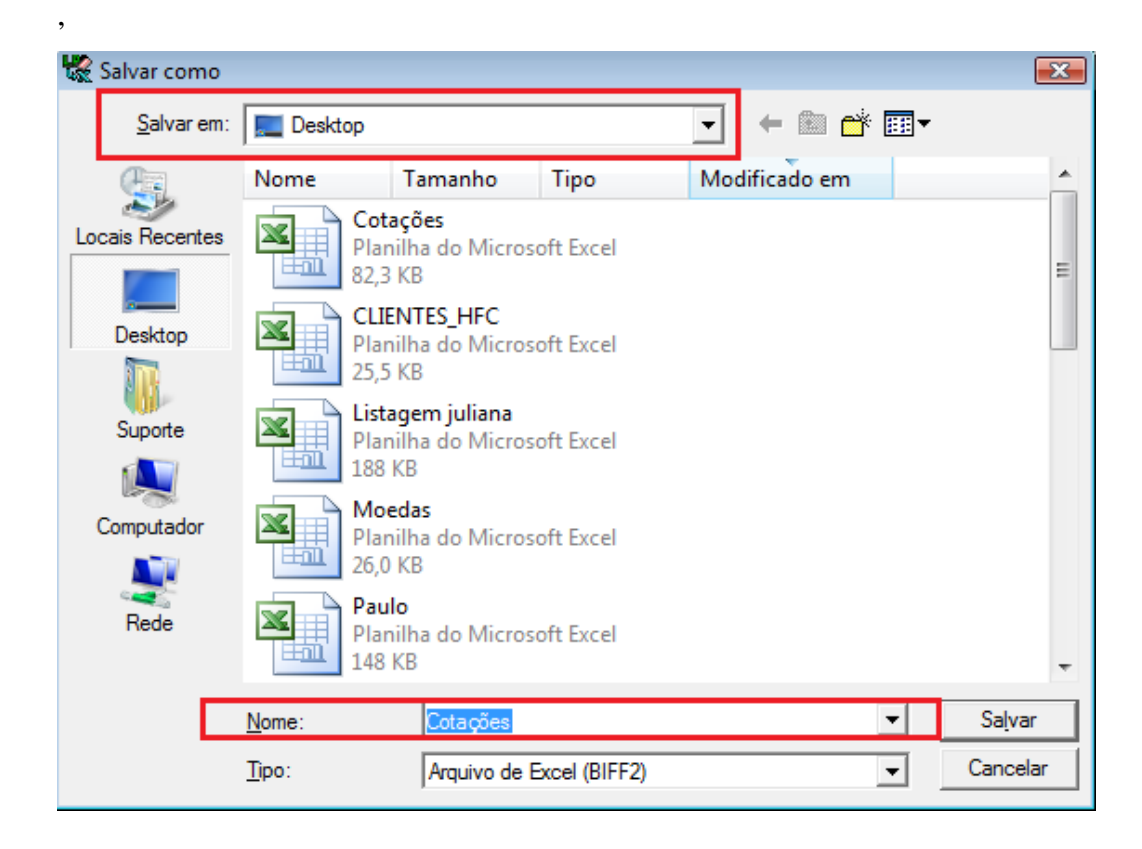

No nosso caso salvaremos no **desktop** sob o nome de Petro, ao final basta clicar em Fecha.

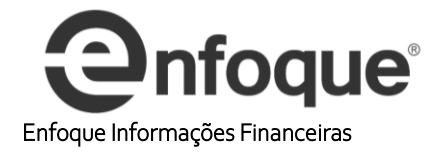

| 🕵 Exportação de registros de .LPs |                                                     |
|-----------------------------------|-----------------------------------------------------|
|                                   | 4/4<br>252 linhas gravadas<br>100%<br>Salva Arquivo |
| ← <u>R</u> etroced                | lerAvançar =>Eecha                                  |